操作ガイドシリーズ

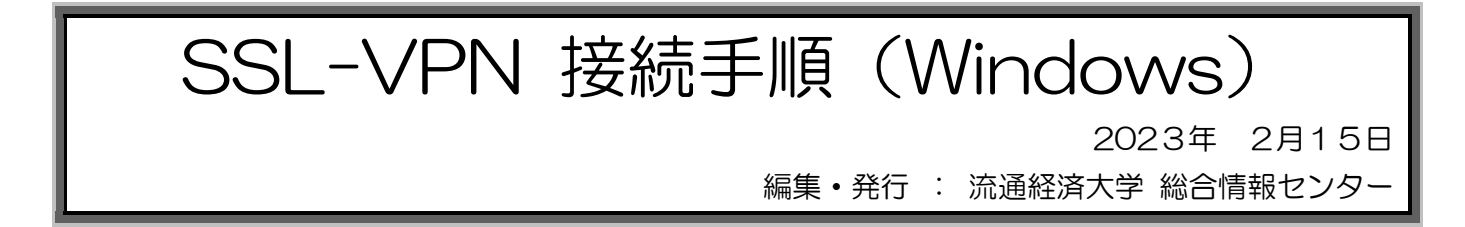

1. SSL-VPN システムへのアクセス

①Web ブラウザを起動し、URL「https://rkuvpn.rku.ac.jp/」にアクセスします。

②ユーザー名とパスワードの欄に、RKU ID と RKU パスワードを入力してログオンします。

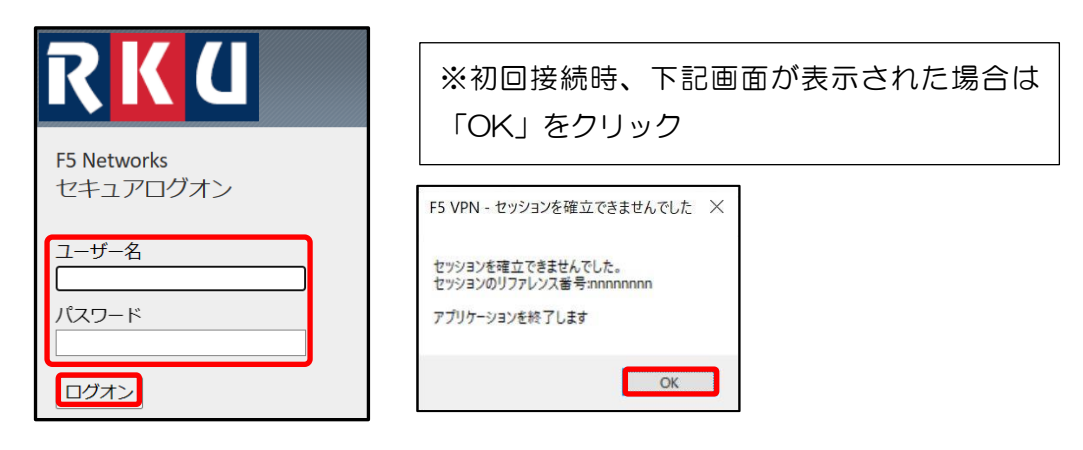

※以下③~⑧は初回のみ必要な操作です。

2回目以降の接続の場合は、3ページの⑨まで移動してください。

③画面上部に「ネットワークアクセス」が表示されます。

「ダウンロード」をクリックすると、「f5vpn\_setup.exe」のダウンロードが始まります。

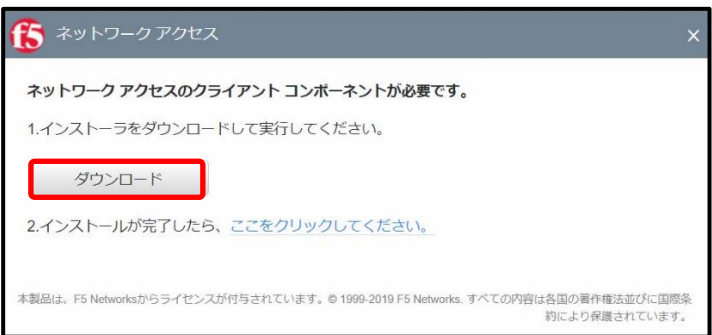

※「ネットワーク アクセス アプリケーションのステータスの待機」が表示されたら「他のオプション」をクリックし 「ネットワーク アクセス アプリケーションをインストール/再インストールする」をクリックし、その後表示される 「ダウンロード」をクリックしてください。

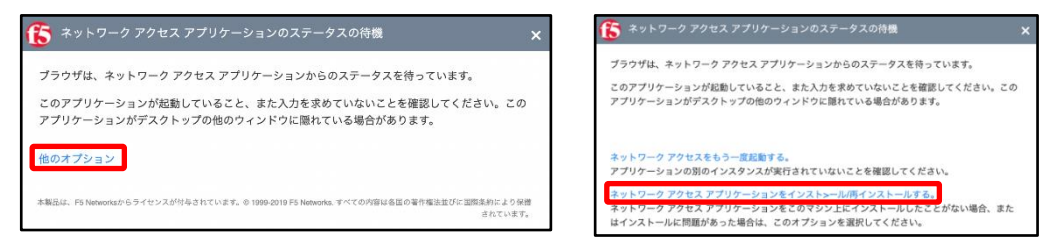

※ダウンロード中、画面右上に下記画面が表示された場合は「保存」をクリックしてください。

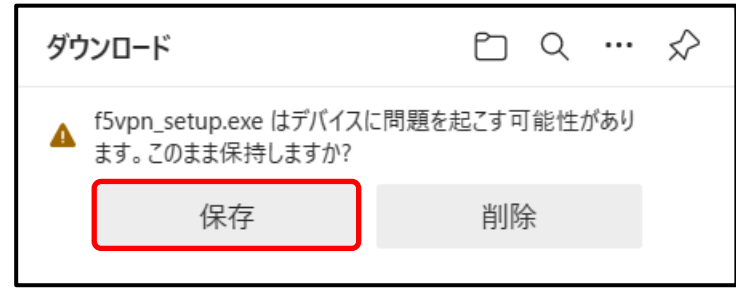

④ダウンロードが完了したらクリックして「f5vpn\_setup.exe」を開きます。

※Microsoft Edge ブラウザの場合

| ダウンロード                     |  |
|----------------------------|--|
| f5vpn_setup.exe<br>ファイルを開く |  |
| もっと見る                      |  |

※Chrome ブラウザの場合

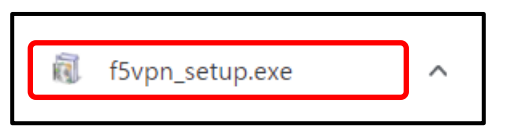

⑤「管理者権限が必要です」が表示されたら「続行」をクリックします。

| 管理者権限が必要です                       | $\times$ |
|----------------------------------|----------|
| このアプリケーションをインストールするには管理者権限が必要です。 |          |
|                                  |          |

⑥「このアプリがデバイスに変更を与えることを許可しますか?」が表示されたら「はい」をクリックします。

| ユーザー アカウント制御                               | × |
|--------------------------------------------|---|
| このアプリがデバイスに変更を加えることを許可します<br>か?            |   |
| F5 Networks Package installer              |   |
| 確認済みの発行元:<br>ファイルの入手先: このコンピューター上のハード ドライブ |   |
| 詳細を表示                                      |   |
| はい いいえ                                     | ) |

⑦インストール中は下記画面が表示され、完了すると自動で閉じます。

| セットアップ              | $\times$ |
|---------------------|----------|
| インストールを行っています。お待ちくだ | ຮເເ      |
| キャンセル               |          |

⑧インストールが完了したら、「ネットワークアクセス」画面の「ここをクリックして下さい。」をクリック

します。

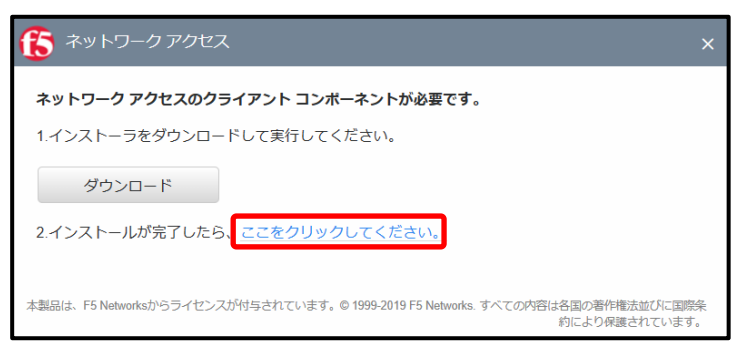

⑨下記画面が表示されたら、「開く」または「F5 Networks VPN を開く」をクリックします。

※Microsoft Edge ブラウザの場合

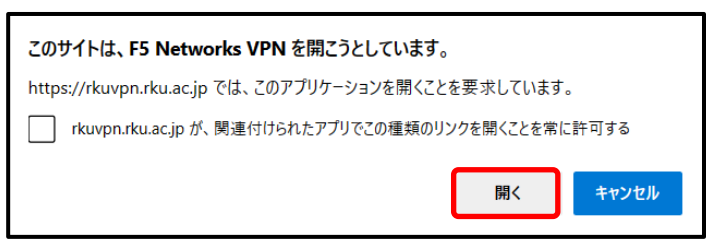

※Chrome ブラウザの場合

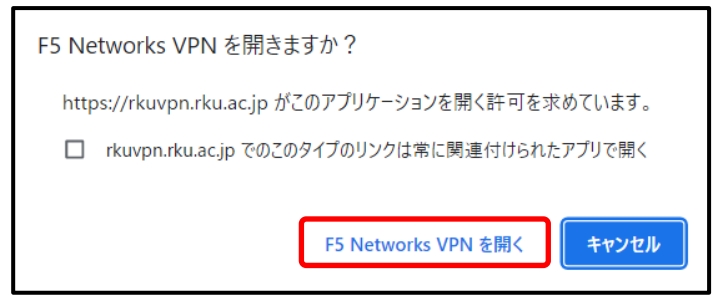

※下記「セキュリティ警告」が表示された場合は、「このサイトを信頼済み…」をクリックしてください。

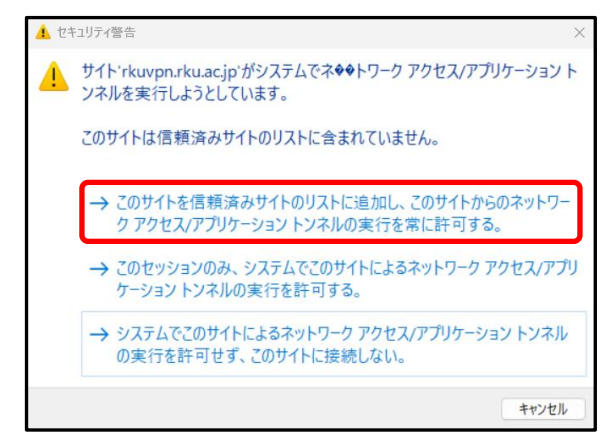

※Dr.Webをインストールしている場合、以下の画面が複数回表示されることがあります。

すべて「一度許可」を選択してください。

| Firewall       |                                               |
|----------------|-----------------------------------------------|
| ネットワークアクティビティが | 検出されました。                                      |
| アプリケーションに対応す   | るルールがありません。                                   |
| ネットワークアプリケーショ  | ョンは未知のプロセスによって起動されました                         |
| アプリケーション名:     | F5 Networks VPN                               |
| パス:            | C:\Windows\Downloaded Program Files\f5vpn.exe |
| デジタル署名:        | ✓ F5 Networks Inc                             |
| アドレス:          |                                               |
| ポート:           | 443 (https)                                   |
| _ جگم حگو      | 送信                                            |

※なおこの画面は、下で示すように「ルールの作成」をクリックし、表示された画面で「許可」→「OK」 の順に選択することで、次回接続時以降表示されなくなります。

| 😽 Dr.WEB                   |                                               | 1 | 🔅 Dr.WEB                                       |                                      |                |                                   |                       |
|----------------------------|-----------------------------------------------|---|------------------------------------------------|--------------------------------------|----------------|-----------------------------------|-----------------------|
| 院 Firewall<br>ネットワークアクティビテ | イが検出されました。                                    |   | 院 Firewall<br>新しいアプリケーションルールで<br>アプリケーション名: F5 | ्रम्<br>Networks \                   | /PN            |                                   |                       |
| アプリケーションに対,<br>ネットワークアプリケー | 応するルールがありません。<br>- ションは未知のプロセスによって起動されました     |   | バス: C1<br>デジタル署名: ✓ F5<br>アドレス:<br>ポート: 44     | Windows\E<br>Networks I<br>3 (https) | Download<br>nc | led Program Files\f5vpn.ex        |                       |
| アプリケーション名:                 | F5 Networks VPN                               |   | 方向:                                            |                                      |                |                                   |                       |
| パス:                        | C:\Windows\Downloaded Program Files\f5vpn.exe |   | 既定のルールを適用                                      |                                      |                |                                   |                       |
| デジタル署名:                    | ✓ F5 Networks Inc                             |   | ポート443 (https)を使用す<br>ポート443 (https)を使用す       | るアプリケーションファブリケーション                   | ヨンに対し          | パて全てのネットワーク接続…♪<br>して全てのネットワーク接続を | ·<br>(4百)             |
| アドレス:                      |                                               |   | ネットワークアプリケーションは                                | 未知のプロセ                               | スによって          | 記動されました                           |                       |
| ポート:                       | 443 (https)                                   |   | アカルーション                                        | 14:01                                | 70             | デジタル男々                            | 157                   |
| 方向:                        | 送信                                            |   | F5 Networks VPN                                |                                      | 0              | S F5 Networks Inc                 | C:\Windows\Downloaded |
| ルールを作成                     | 1度ブロック 1度許可                                   |   |                                                |                                      |                |                                   | ок <i>‡</i> т>ел      |

⑩以下の画面が表示されます(この画面は閉じずに保持してください)。

| ◎ 接続されました   |          |               |       |    |                     |
|-------------|----------|---------------|-------|----|---------------------|
|             |          |               |       |    | 切断                  |
| トラフィック タイプ  | 送信       | 圧縮            | 受信    | 圧縮 | 101/08-18J. 00.05.2 |
| ネットワーク アクセス |          | 1. 49404 0000 |       |    |                     |
| -ネットワークトンネル | 22.33 KB | 0%            | 497 B | 0% |                     |
| - 最適化されたアプリ | 0 B      | 0%            | 0 B   | 0% |                     |
| ケーション       |          |               |       |    |                     |
| 合計          | 22.33 KB | 0%            | 497 B | 0% |                     |

※⑩の画面が自動的に開かない場合は、タスクトレイに表示されているアイコン 🎯 をクリックしてく

ださい。

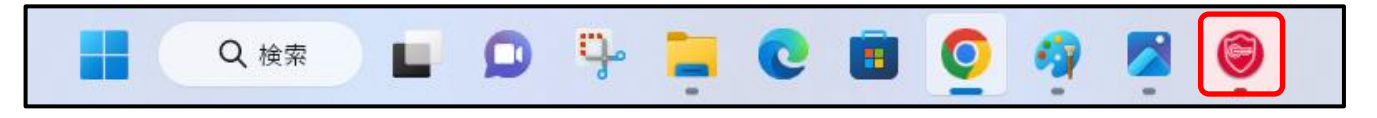

※「このアプリがデバイスに変更を与えることを許可しますか?」が表示されたら「はい」をクリックします。

| ユーザー アカウント制御                               | × |
|--------------------------------------------|---|
| このアプリがデバイスに変更を加えることを許可します<br>か?            |   |
| F5 Networksコンポーネントインストーラ                   |   |
| 確認済みの発行元:<br>ファイルの入手先: このコンピューター上のハード ドライブ |   |
| 詳細を表示                                      |   |
|                                            | 1 |
|                                            |   |

※複数回表示される場合は都度「はい」をクリックします。

| ユーザー アカウント制御 メ                             | < |
|--------------------------------------------|---|
| このアプリがデバイスに変更を加えることを許可します<br>か?            |   |
| F5 Networks Network Access Helper          |   |
| 確認済みの発行元:<br>ファイルの入手先: このコンピューター上のハード ドライブ |   |
| 詳細を表示                                      |   |
| はいいえ                                       |   |

⑪以上で学内ネットワークに接続されました。Web ブラウザが自動的に閉じられた場合は、Windows タ スクトレイで下記画面のアイコンが表示されていることを確認してください。

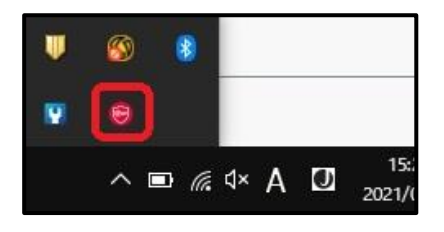

2. Web ブラウザを起動して、学内ネットワークからアクセス可能サイトへアクセスして確認してください。図書館のデータベース等の利用が可能となります。

## 3. SSL-VPN 接続の終了

①「切断」をクリックします。

| ◎ 接続されました   |          |    |       |    | 切断            |
|-------------|----------|----|-------|----|---------------|
|             |          |    |       |    | 接続時間: 00:05:2 |
| トラフィック タイプ  | 送信       | 圧縮 | 受信    | 圧縮 |               |
| ネットワーク アクセス |          |    |       |    |               |
| -ネットワークトンネル | 22.33 KB | 0% | 497 B | 0% |               |
| - 最適化されたアプリ | 0 B      | 0% | 0 B   | 0% |               |
| ケーション       |          |    |       |    |               |
| 合計          | 22.33 KB | 0% | 497 B | 0% |               |

②Web ブラウザにて表示している画面右上の「ログアウト」をクリックします。

| RKU                |    |   | F5 Networks へようごそ | <ul> <li>◎ ログアウト</li> </ul> |
|--------------------|----|---|-------------------|-----------------------------|
|                    | 検索 | Q |                   |                             |
| ネットワークアクセス、        |    |   |                   |                             |
| 💗 rkujimvpn_na_res |    |   |                   |                             |

③下記画面が表示されたら切断成功です。

| <b>f5</b>                                 |  |
|-------------------------------------------|--|
| セッションが終了しました。                             |  |
| ログアウトに成功しました。                             |  |
| BIG-IP をご利用いただき、ありがとう<br>ございます。           |  |
| 新しいセッションを開始するには、<br><u>ここをクリックしてください。</u> |  |
|                                           |  |
|                                           |  |
|                                           |  |
|                                           |  |
|                                           |  |

※接続が残っている恐れがありますので、すべてのブラウザを一度閉じてください。

以上